## Creating and Sending an Electronic Fax via IQ

## Market: House

**Description:** These instructions teach users how to use IQ to send email messages to a contact's fax machine using a House Outlook Exchange Server. Please contact your House IQ Consultant for questions on the technical configuration.

**Note**: This feature recommends that attachments which are included in the electronic faxed message are 20MB or less. Attachment types accepted: PDF, Word, Excel, PowerPoint, and Text.

## Creating an E-Fax Contact Record for an E-Fax Message

1. Navigate to Contacts > Find Contacts > Find or Add a Contact.

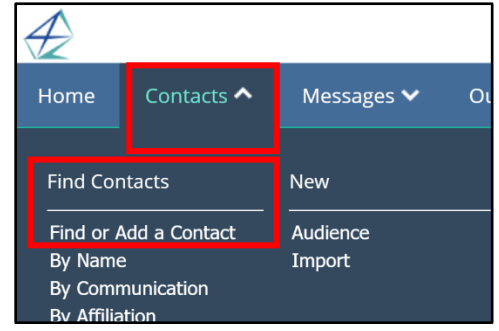

- 2. In the Find Contact pane, enter information and click **Find Existing Contacts** to determine if the contact record exists in IQ.
- **3.** A set of results is displayed, click **Add Contact** and complete the steps to create a contact record. If the **Contact** exists, click on the existing contact.

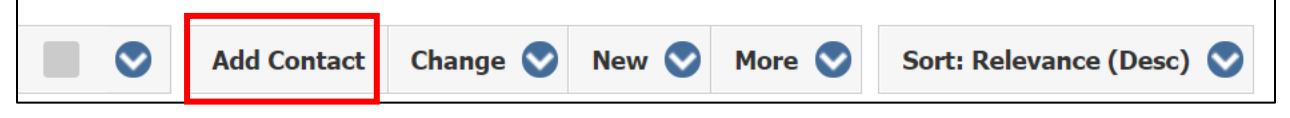

4. The Contact window opens. If there is existing fax information listed in the Contact record, it will appear under General in the **Online Info** field.

| General                                                                                         | Messages (163)                          | Outreach (3)                                                         | Services (30)              | Events (0)           | Voter Data                                     | Log (19)                   |                                          |
|-------------------------------------------------------------------------------------------------|-----------------------------------------|----------------------------------------------------------------------|----------------------------|----------------------|------------------------------------------------|----------------------------|------------------------------------------|
| Home Address<br>7990 Quantum Dr<br>Vienna, VA 22182<br>VA11 Fairfax Coun<br><u>Map</u> <b>Q</b> | • ★<br>, Ofc 1 <i>▲</i><br>-5255<br>aty | Business A<br>Leidos<br>123 Leidos I<br>Vienna, VA :<br><u>Map</u> ♀ | ddress +<br>Prive<br>12345 | Onlin<br>v tı<br>Fax | ne Info +<br>raining@iqservic<br>035551212@fax | edesk.com *<br>x.house.gov | Phone Numbers +<br>F: (703) 555-1212 ★ ♪ |

5. Select the Online Info + to add the E-Fax information, if it's not listed.

| General Messages (163)     | Outreach (3) Services (30) | Events (0) Voter Data Log (19) |                       |
|----------------------------|----------------------------|--------------------------------|-----------------------|
| Home Address + *           | Business Address +         | Online Info +                  | Phone Numbers +       |
| 7990 Quantum Dr, Ofc 1 🏼 🖊 | Leidos 🖌                   | 🖂 training@iqservicedesk.com * | F: (703) 555-1212 * 🗸 |
| Vienna, VA 22182-5255      | 123 Leidos Drive           |                                |                       |
| VA11 Fairfax County        | Vienna, VA 12345           | 🖂 7035551212@fax.house.gov     |                       |
| Map 💡                      | Map 💡                      | Fax 🖋                          |                       |

- 6. Complete the fields for adding an E-Fax.
  - In the Email Address field, add the E-Fax information. For IQ, the @fax.house.gov is the default address. For example: <u>703-555-1212@fax.house.gov</u>.
  - In the **Description** field, type **Fax.**
  - Check **Primary**, if this is the preferred contact information to use. If not, leave it blank.
  - Select Save.

| General Messages (165)                                                                                | Outreach (3)                                                     | Services (30)              | Events (0) | Voter Data                                                     | Log (19)  |                                          |
|----------------------------------------------------------------------------------------------------|------------------------------------------------------------------|----------------------------|------------|----------------------------------------------------------------|-----------|------------------------------------------|
| Home Address + ★<br>7990 Quantum Dr, Ofc 1 ▲<br>Vienna, VA 22182-5255<br>VA11 Fairfax County<br>Map ♥ | Business A<br>Leidos<br>123 Leidos I<br>Vienna, VA<br><u>Map</u> | ddress +<br>Drive<br>12345 | Fe         | Email Ship<br>7035551212@fax.h<br>Fax<br>Primary<br>Save Cance | vouse.gov | Phone Numbers +<br>F: (703) 555-1212 ★ ♪ |

7. The E-Fax contact information will now be saved to the Contact record.

## Sending an E-Fax

1. Navigate to the Actions drop-down and select New Form Message. The Email Message module appears.

| Contacts » <u>New</u> » Contact  | t                                                                      |                  |               |                |                                |          |  | ■ ID# 7118124    |
|----------------------------------|------------------------------------------------------------------------|------------------|---------------|----------------|--------------------------------|----------|--|------------------|
| Mr. To<br>Newsletter S<br>Person | Actions C<br>New Default Service<br>New Flags<br>Attach Existing Event |                  |               |                |                                |          |  |                  |
| General Messa                    | ges (164) Ou                                                           | utreach (3)      | Services (30) | Events (0)     | Voter Data                     | Log (19) |  | New Form Message |
| Home Address + *                 | Onlin                                                                  | e Info +         |               | Phone Numb     | New Opinion<br>Duplicate Check |          |  |                  |
| 7990 Quantum Dr, Ofc 1           | 🖂 t                                                                    | raining@iqservic | edesk.com *   | F: (703) 555-1 | Summary Report by Section      |          |  |                  |
| Vienna, VA 22182-5255            | rive                                                                   | /                |               |                |                                | Delete   |  |                  |
| VA11 Fairfax County              | 2                                                                      | 035551212@fax    | - E           |                |                                |          |  |                  |
| Map 🛛                            |                                                                        | Map 💡            |               | Fax d          | 5.                             |          |  | Issu             |

2. Complete the necessary fields listed below to send an E-Fax.

- Outgoing Email should be selected.
- To Access the fax number by selecting the drop-down and choosing the fax number with @fax.house.gov. If the E-Fax number was listed in the Contact record it should appear.
- Attachments Add attachments in the electronic faxed message. Attachment types accepted are: PDF, Word, Excel, PowerPoint, and Text.
- Form Letter If sending a Form Letter, select the type. You have the option of customizing the Form Letter.

| 7035551212@fax.H<br>Newsletter Subscriber<br>Frequent Writer IQ-Id<br>Local Press<br>Radio Press<br>Very Important Persor | ouse.gov (Fax)<br>entified                                                                            |   |     |          |         |          |   |                                                 | L                     |              |
|----------------------------------------------------------------------------------------------------|----------------------------------------------------------------------------------------------------|---|-----|----------|---------|----------|---|-------------------------------------------------|-----------------------|--------------|
| General                                                                                                    | L0g (3)                                                                                               |   |     |          |         |          |   | <b>A</b> Deterit                                |                       |              |
|                                                                                                    | Message                                                                                               |   |     | Tuilling |         |          |   | S Detail                                        | O                     | her Activity |
| Outgoing:                                                                                                    | E-Mail                                                                                                | Ŧ |     | Chi Se   | Status: | Approved | v | Save as T                                       | emplate               | 🔗 Edit       |
| From:                                                                                                    | "Congressman John Quorum" <iq.training@training.lmhostediq.com></iq.training@training.lmhostediq.com> | Ŧ |     |          |         | Send     |   | Date In: 4/22                                   | 2/2021                |              |
| To:                                                                                                    | 7035551212@fax.house.gov Fax                                                                          | Ŧ | Cc/ | lcc      |         |          |   | Incoming: U<br>Created By:                      | S Mail                | Categorize   |
| Subject:                                                                                                    |                                                                                                    |   |     |          |         |          |   | Lakeisha Tayl<br>Assigned To                    | or<br>:               | •            |
| Attachments:                                                                                                    |                                                                                                    |   |     |          |         |          |   | Lakeisha Tayl<br>Priority: Non<br>Salutation: N | or<br>e<br>1r. Ouorum |              |
| Issues:                                                                                                    | Select issues                                                                                         | 0 | +   |          |         |          |   |                                                 |                       |              |
| Form Letter:                                                                                                    | New Form Letter version 1 -d-                                                                         | Ŧ |     | 3        |         |          |   | Add comments.                                   | mments:               |              |
| Batch:                                                                                                    | No batch selected                                                                                     | Ŧ | 0   | )        |         |          |   |                                                 |                       |              |

3. Select Send.